# Hauptschulbestellungen zusammenführen & einreichen

## Bestellungen auswählen und zur Hauptschulbestellung zuordnen

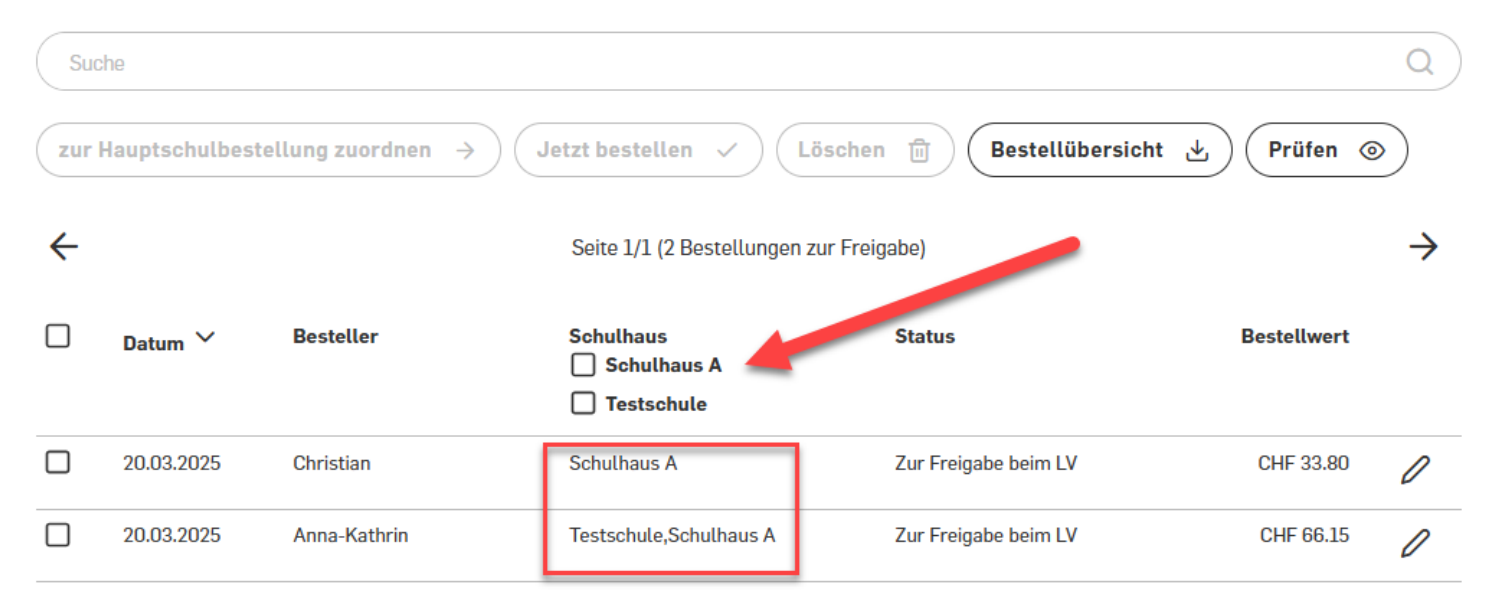

#### **Tipp:** Sie können die Lehrpersonen beliebigen Schulhäusern zuordnen und jederzeit unter «Lehrpersonen» ändern.

Wenn Ihr Konto mehrere Schulhäuser umfasst, können Sie diese nun bei der Freigabe selektieren und pro Schulhaus freigeben – oder wie gewohnt alle zusammen.

Dazu wählen Sie oben bei der Auswahl das Schulhaus aus und Ihnen werden nur die eingereichten Bestellungen des ausgewählten Schulhauses angezeigt.

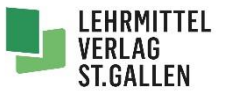

### Bestellungen auswählen und zur Hauptschulbestellung zuordnen

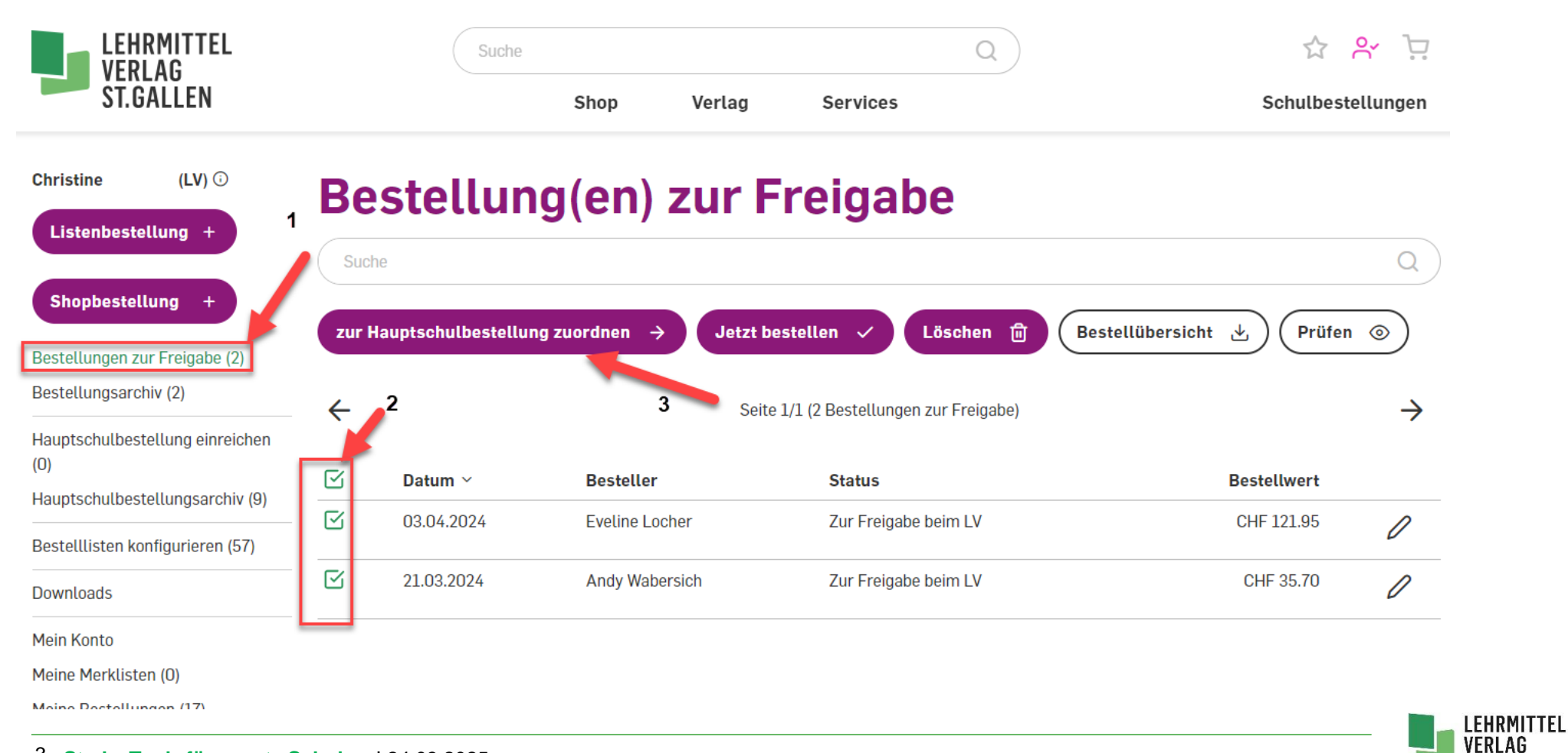

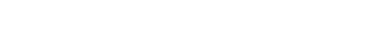

ST.GALLEN

#### Bestellungen auswählen und zur Hauptschulbestellung zuordnen

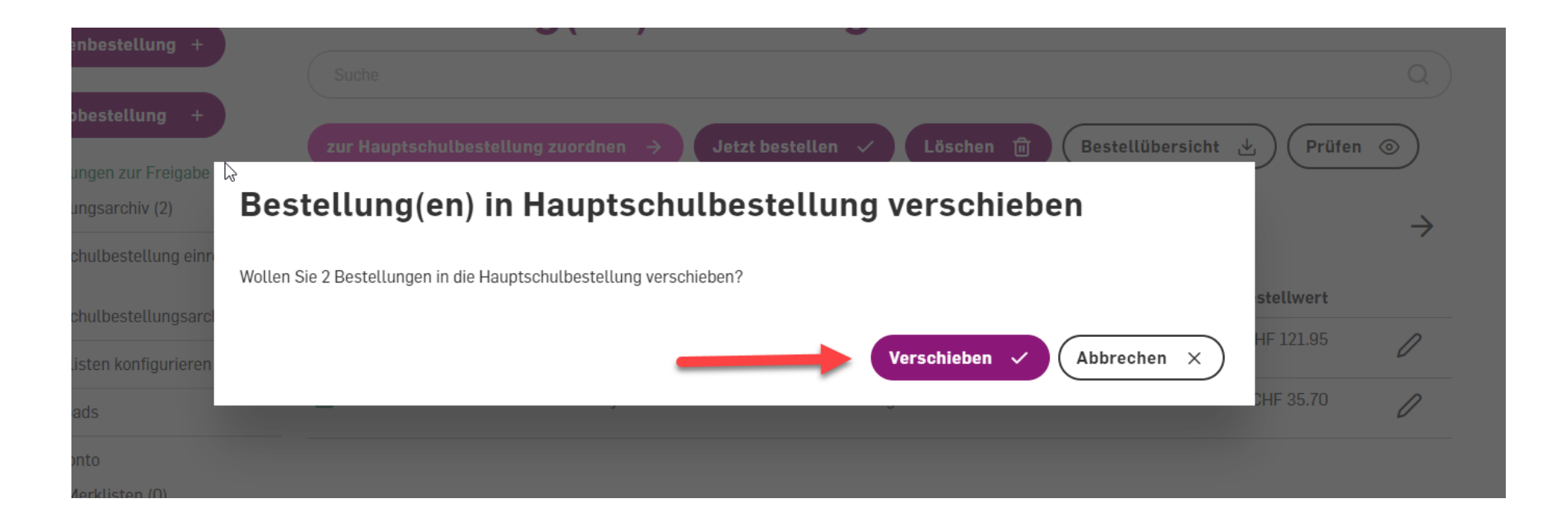

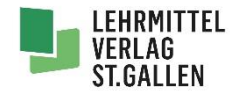

#### **Bestellung einreichen**

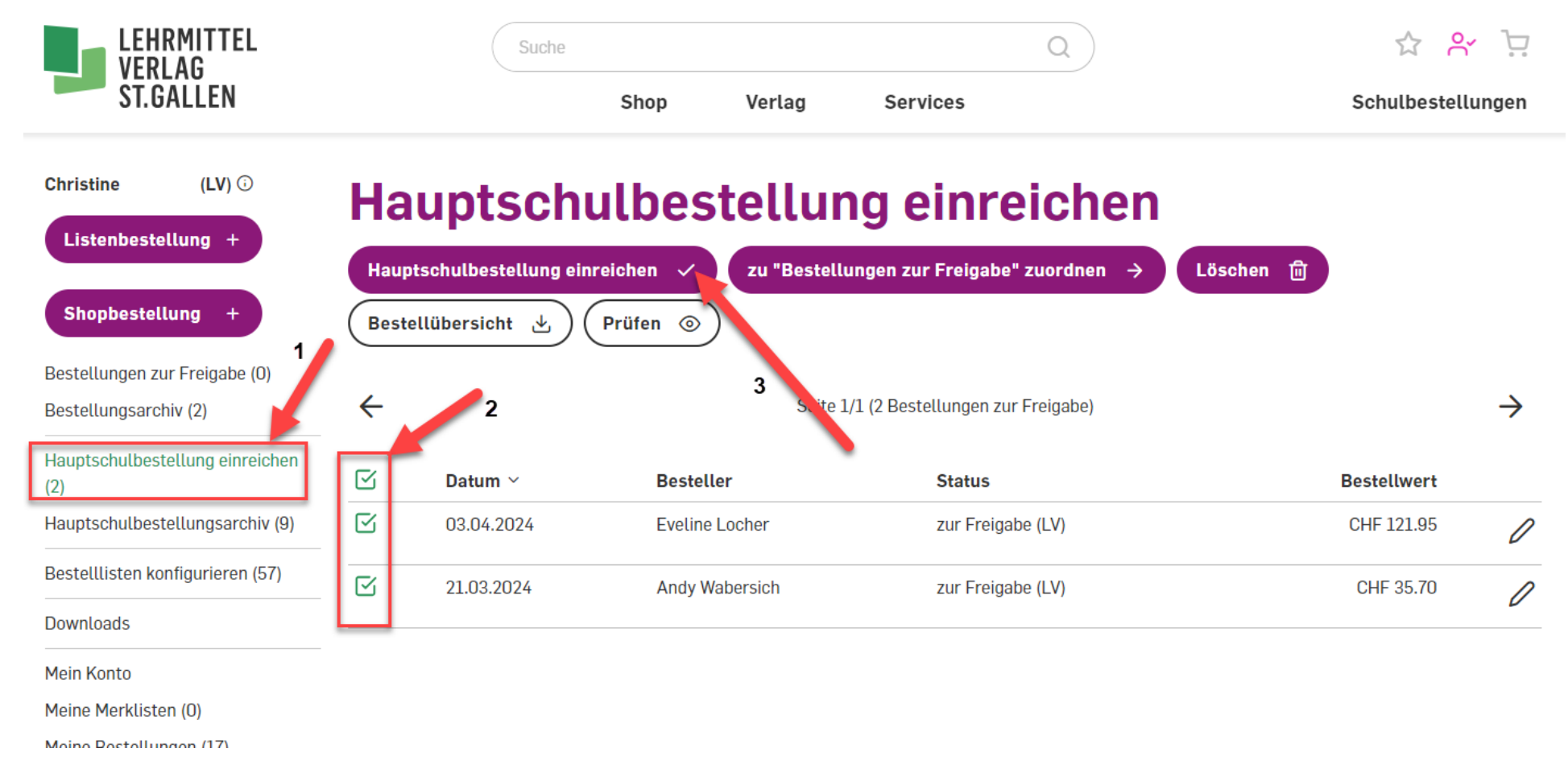

LEHRMITTEL VERLAG

ST.GALLEN

### **Bestellung einreichen**

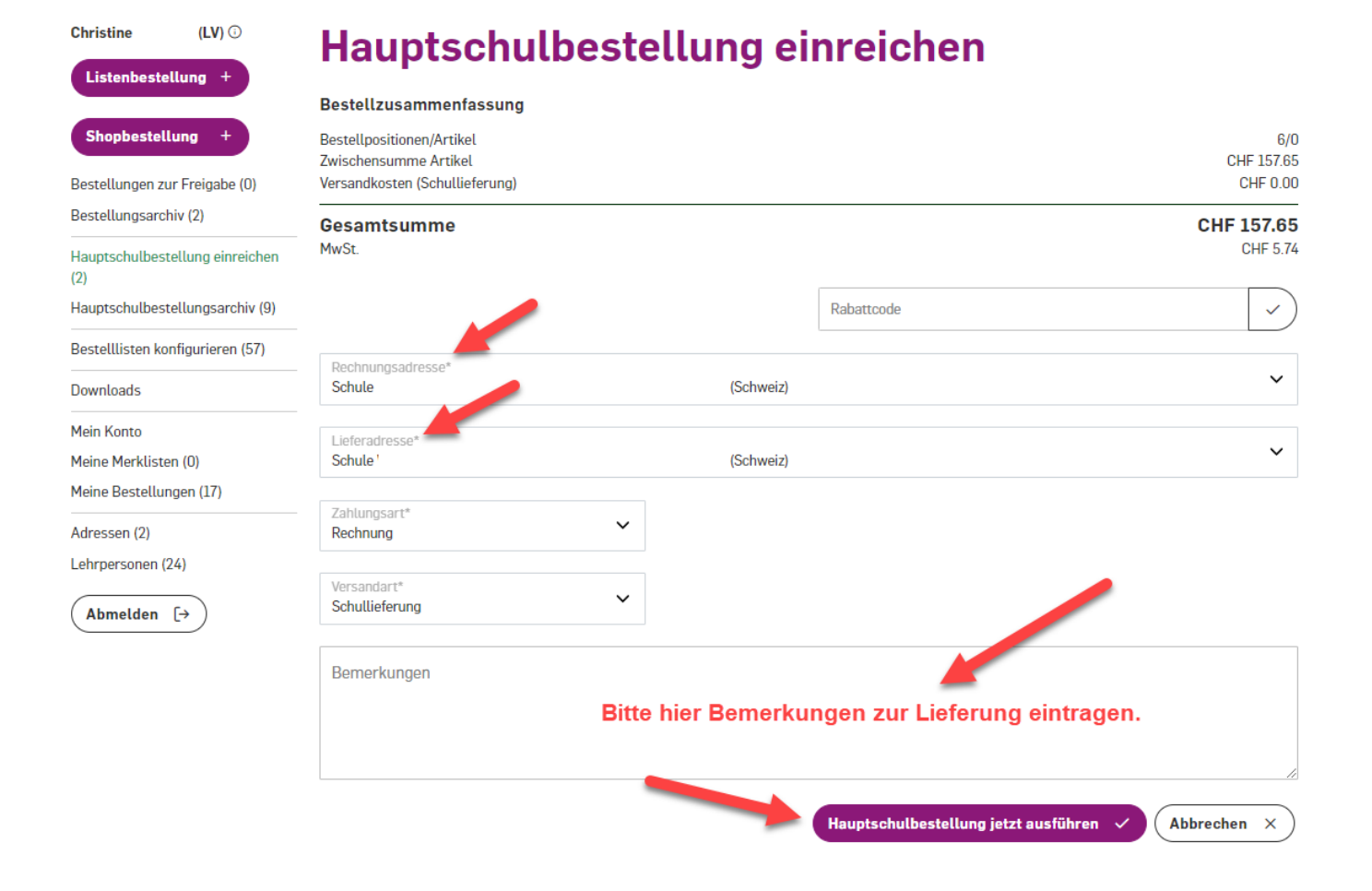

- 1. Liefer- und Rechnungsadresse auswählen.
- 2. ggf. Bemerkungen zur Lieferung eintragen.
- 3. Bestellung ausführen.

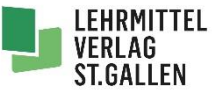

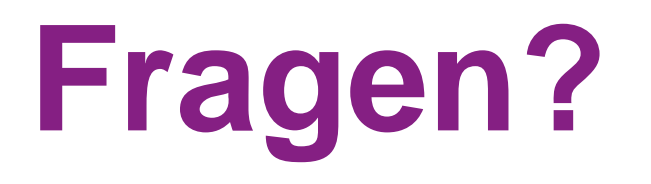

Gerne stehen wir unter schulbestellungen@lehrmittelverlag.ch zur Verfügung.